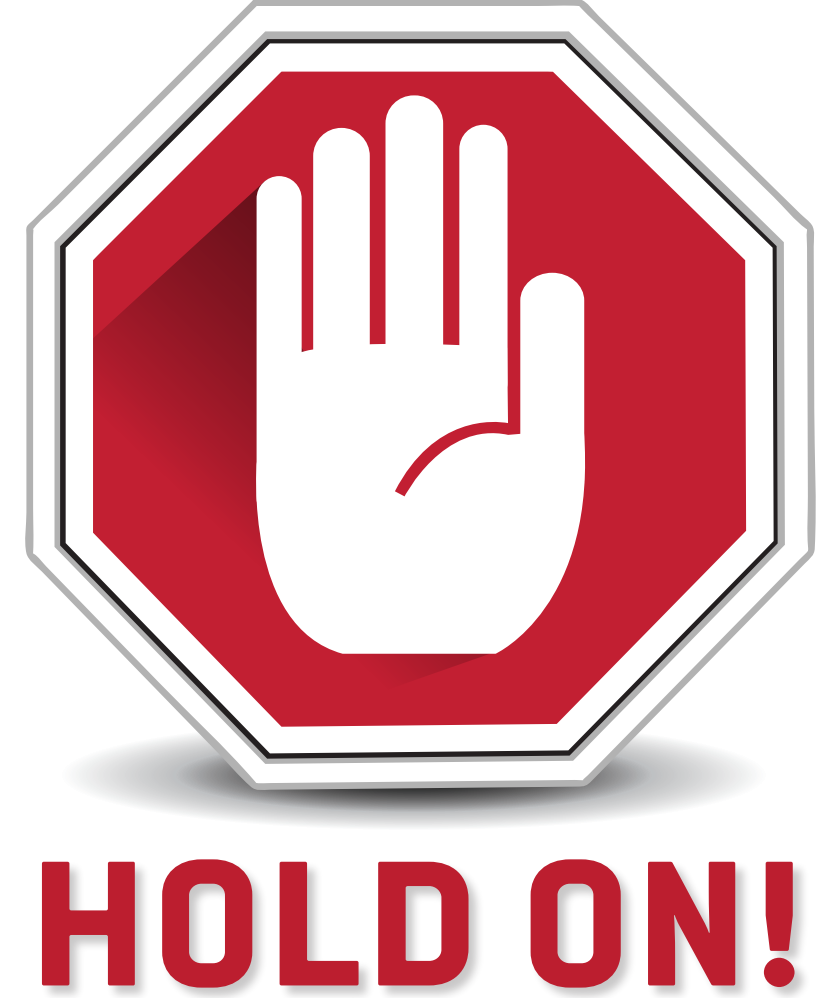

You must activate your Enhanced Wi-Fi equipment through your Armstrong account before plugging it in to an electric outlet! Please follow the Activation and Installation Instructions inside.

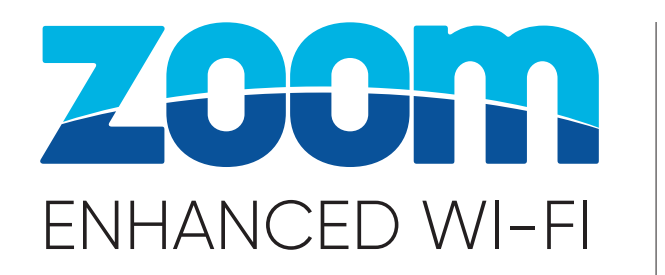

# Activation and Installation Instructions

### Have questions or need support?

Please call 1-877-486-4666 or Visit ArmstrongOneWire.com/SelfInstall or Scan the code

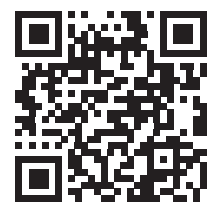

#### Before starting installation, please verify that you have:

- A. Pod and one 6' Ethernet cord
- B. Email and password that you set up during order
- C. Getting Started Guide

Plug Ethernet cable into port 1 of 3 your Armstrong router or modem Plug other end of Ethernet cable into right Ethernet port of the pod

Your modem will have one of these two configurations:

- To start the activation process go to 2 https://ArmstrongOneWire.com/ZoomActivate
  - **a.** Log in to your account
  - **b.** Verify the serial number of your pod
  - c. Click Continue to activate pod

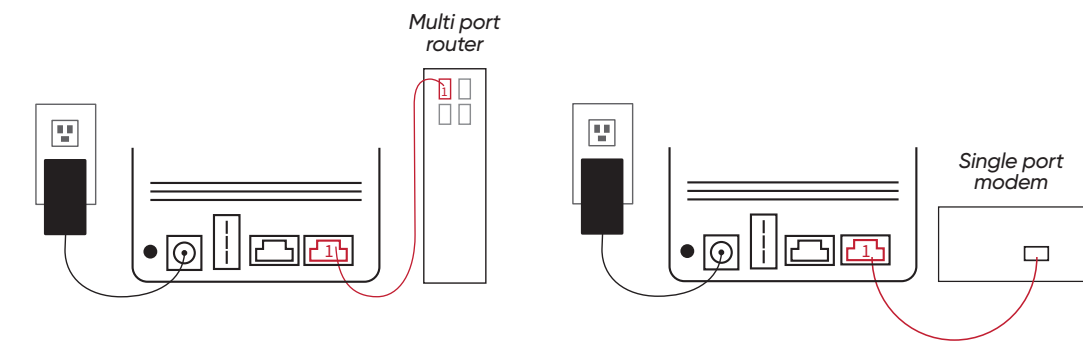

Download the HomePass by Plume® app 4

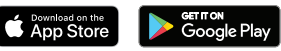

Sign in to the app using the email and password that you set up during the order process

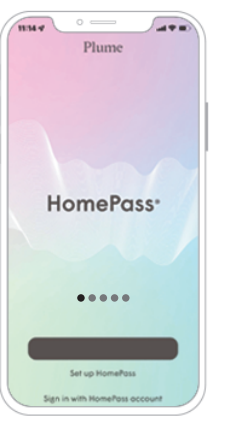

Congratulations! Now you're ready to take control of your internet!

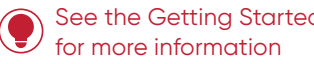

See the Getting Started Guide for more information

## POD PLACEMENT TIPS

Every house is different so the placement of your pod is important.

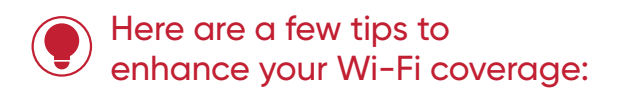

- Be sure to place your pod on an inside wall to get the best experience
- Avoid placing pod behind obstructions like furniture and appliances
- 7 Place pod in an outlet that is not controlled by a switch
- **L** Turn off additional Wi-Fi networks to avoid interference

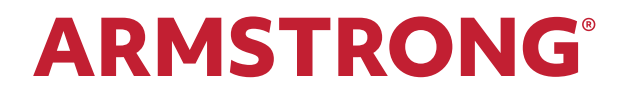